## Incorporating activity data from your Garmin wearable into Firstbeat Sports

Combine all-day health and activity data from **Garmin wearables** with the athletic performance analysis platform, Firstbeat Sports, to create training programs based on a holistic view of an athlete's day.

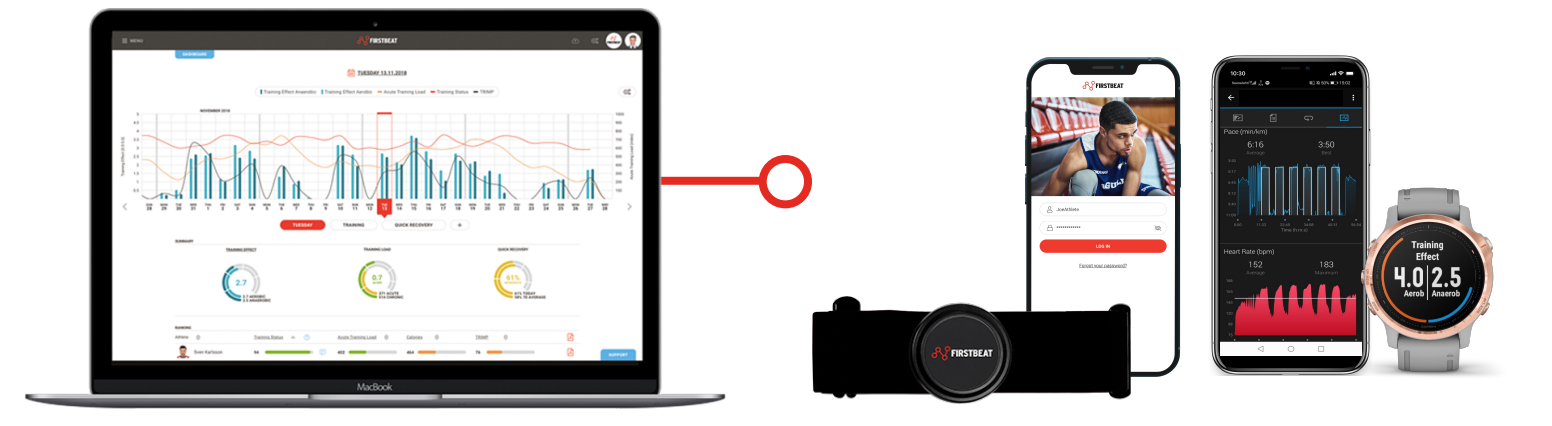

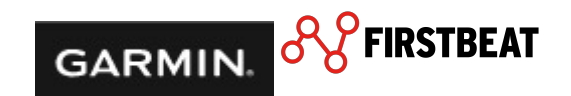

## A complete picture with Garmin Connect

January 2020: Release of the Firstbeat Sports Feature\*

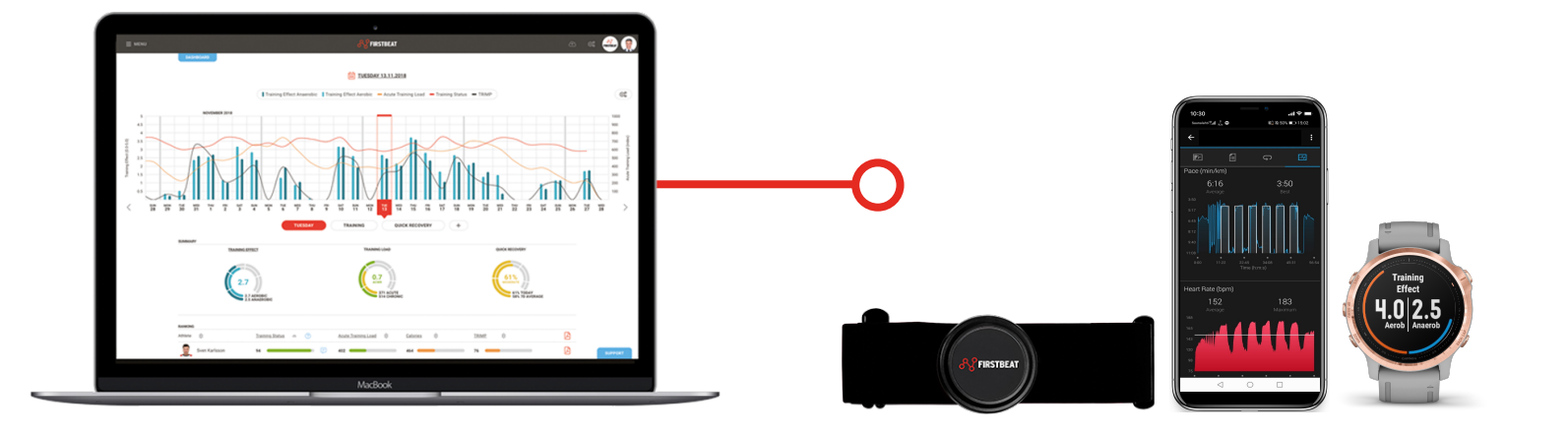

Garmin Health API activity data recorded using a Garmin wearable device can be automatically transferred, further analyzed, and made visible in Firstbeat Sports.

\*Firstbeat Sports Premium

Garmin is excited to extend our relationship with Firstbeat into the arena of **elite sports coaching**.

Performance data is just one part of the picture of an athlete's health. This new integration enables Firstbeat to provide a holistic view to coaches and athletes, opening the door to greater performance, recovery and overall health.

- Joe Schrick, Garmin Vice President Fitness Segment

Adding Garmin activity data to this ecosystem will support coaches in getting the full picture on their athletes' training away from monitored practice or during the offseason and allow athletes to better understand their own body's response to training.

- Veli-Pekka Kurunmäki, Director of Firstbeat Sports Performance Products

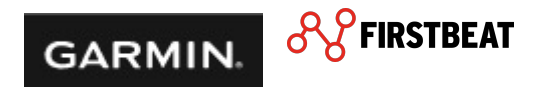

### Content overview

#### 4 Garmin and Firstbeat – an introduction

#### 7 Setting up hardware and software

Setting up the Garmin API for your athletes Coach view

Athlete view

Pairing your Garmin device with Garmin Connect Pairing your Firstbeat Sports Sensor with your Garmin device

#### 12 Recording a training session

Preparing the Firstbeat Sports Sensor for the recording Starting the training on your Garmin wearable

#### 15 Analyzing training data

Analyzing activity, Athlete view Analyzing training sessions, Coach view

#### 20 Core advantages

Group- and Individual-level insights Firstbeat Sports key metrics

#### 24 Additional features and metrics for your athletes

Analyzing your health / fitness tracker data VO<sub>2</sub>max Body Battery Sleep

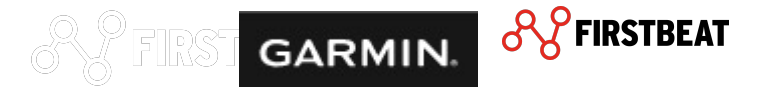

# Garmin and Firstbeat – an introduction

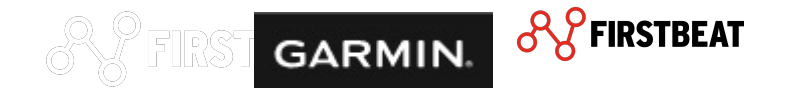

### GARMIN

- Founded in 1989 by Gary Burrell and Min Kao
- Started as a GPS company with focus on Marine & Aviation products
- Today: creating superior products for Automotive, Marine, Aviation, **Outdoor** and **Sports**
- More than 16.000 associates in 82 offices around the globe

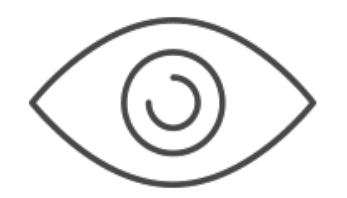

To be the global leader in every market we serve, and our

products will be sought after for their compelling design,

superior quality, and best value.

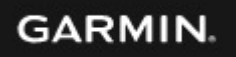

## Firstbeat Technologies

- Founded in **2002** in Jyväskylä, Finland.
  - Our story began 20 years ago with a breakthrough in a Finnish sports-science lab, when our founders successfully modelled human physiology using heart rate variability (HRV) data and mathematics.
- Today: bringing the power of science out of the laboratory and into the world of **corporate wellness** and **pro sports coaching**.
- Business in over 40 countries; over 70 employees in Finland, UK, Italy and USA.

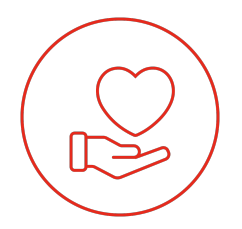

Two decades of heart rate variability research enables millions of people to reach their health and performance potential with science-backed confidence. The leading provider of physiological analytics for sports and well-being.

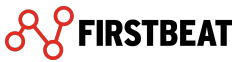

# Setting up software and hardware

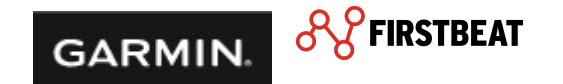

## Setting up the Garmin API for your athletes

#### In Firstbeat Sports | Coach view

Coach activates Garmin API Connection for athletes in the Team Management view in the Firstbeat Sports Cloud.

- Sign into your account and select Team Management in the top left corner
- Go to API Connections and enable the connection by sending an activation link to chosen athlete.

 $\rightarrow$  Athlete receives email

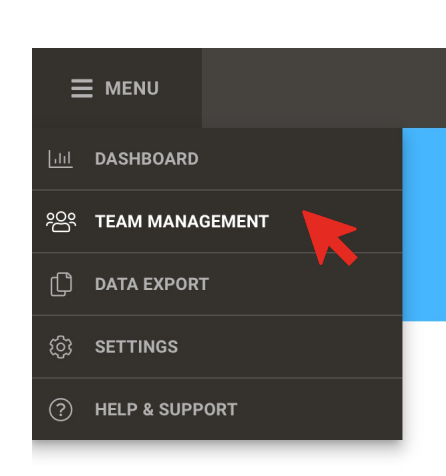

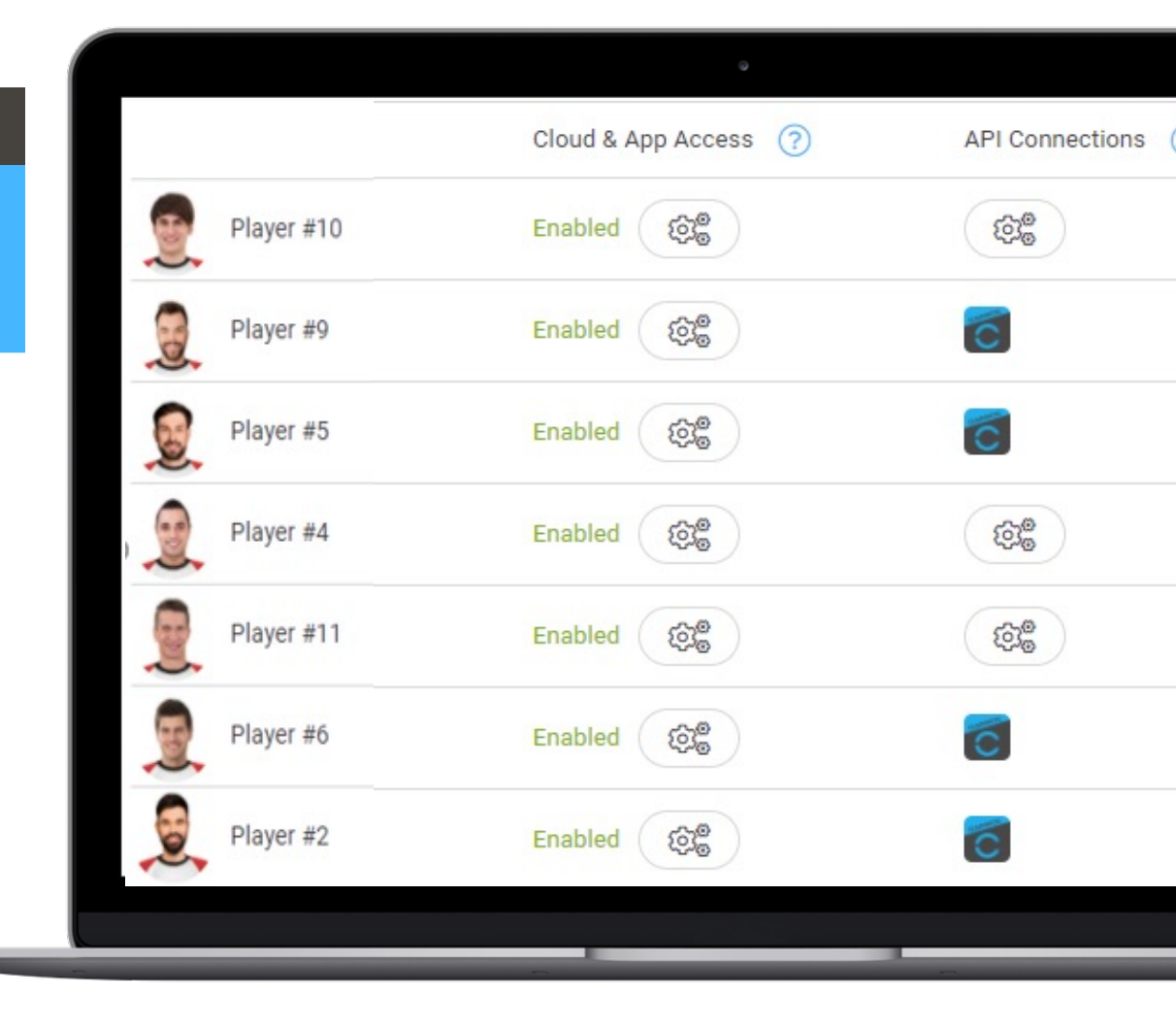

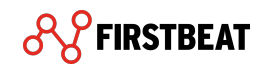

## Setting up the Garmin API for your athletes

#### In Firstbeat Sports | Athlete view

Athlete opens link in email regarding Garmin Connect.

- 1. You will be prompted to a sign-in page
- 2. Create or sign-in with your Garmin Connect account
- 3. Agree to the terms of conditions
- 4. Your account has been connected successfully

→ Once Garmin Connect is connected with Firstbeat Sports,
 data will be synced automatically and are available to the coaching staff\*.

\*Athletes can access their own dashboard, app login, and personalized training reports as well.

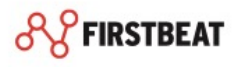

#### Connect with Firstbeat Sports?

By connecting with Firstbeat Sports, you agree to share information from your Garmin Connect account to enhance your experience with Firstbeat Sports. This may include activities, location, heart rate and related metrics, calories burned and other health or personal data.

Do you agree to share information from your Garmin Connect account with Firstbeat Sports? You can opt out and disconnect from Firstbeat Sports at any time in your Garmin Connect settings.

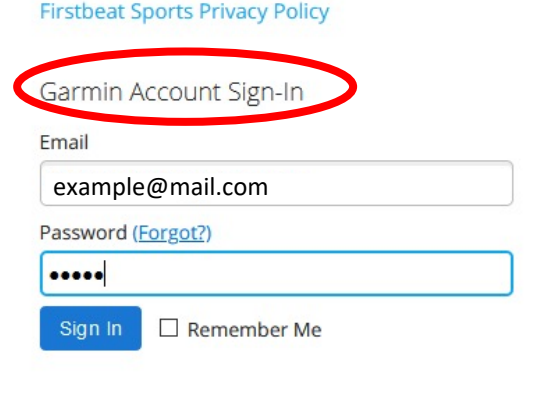

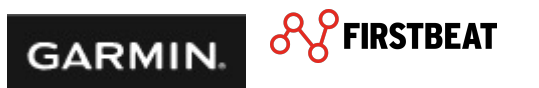

## Pairing your Garmin device with Garmin Connect

#### Preparing your Garmin device

- 1. Go to settings menu (press Menu button for 2 sec)
- 2. Select "Phone"
- 3. Select "Pair Phone"
- 4. Device is now in pairing mode

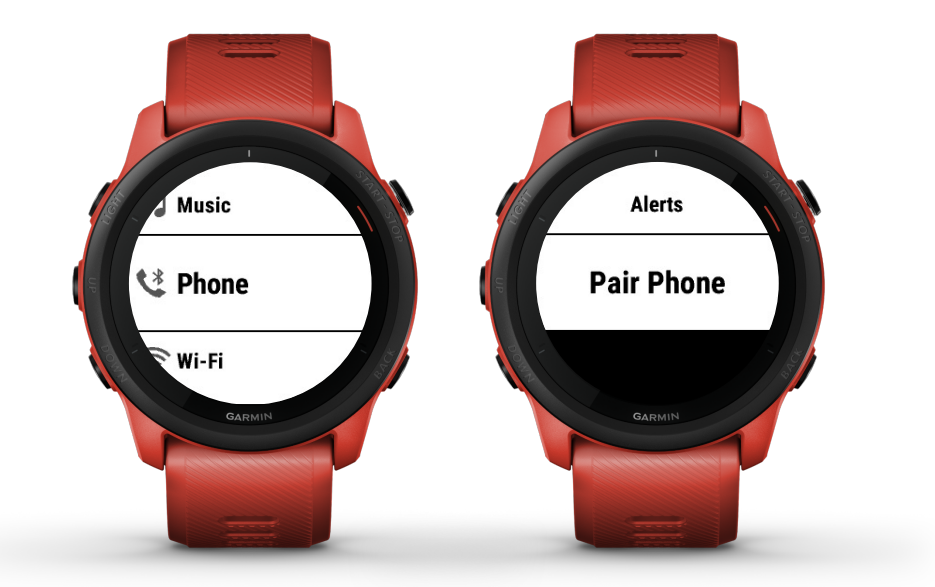

#### In Garmin Connect Mobile

- 1. Go to menu (Apple: bottom right corner "More"; Android: 3 bars top left corner)
- 2. Select "Garmin Devices"
- 3. Select "Add Device"
- 4. Device will be recognized, select "Connect it"
- 5. Enter the code which will be displayed on your device in Garmin Connect
- 6. Select "Pair"
- 7. Set your individual preferences and sync your watch

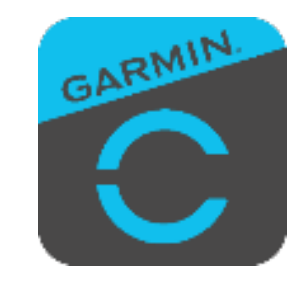

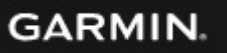

## Pairing your Firstbeat Sports Sensor with your Garmin device

#### **Pairing your Firstbeat Sports Sensor**

- 1. Go to settings menu (press Menu button for 2 sec)
- 2. Use the Up/Down Button to navigate to "Sensors & Accessories"
- 3. Select "Sensors & Accessories" with the right-sided upper button
- 4. Select "Add New"
- 5. Select "External Heart Rate" or "Search all Sensors"
- 6. Select your Firstbeat Sports Sensor\*

Once your Firstbeat Sports Sensor was
successfully paired, it will connect
automatically the next time you start an
activity. The sensor needs to be active,
worn on your chest and within the
operating range.

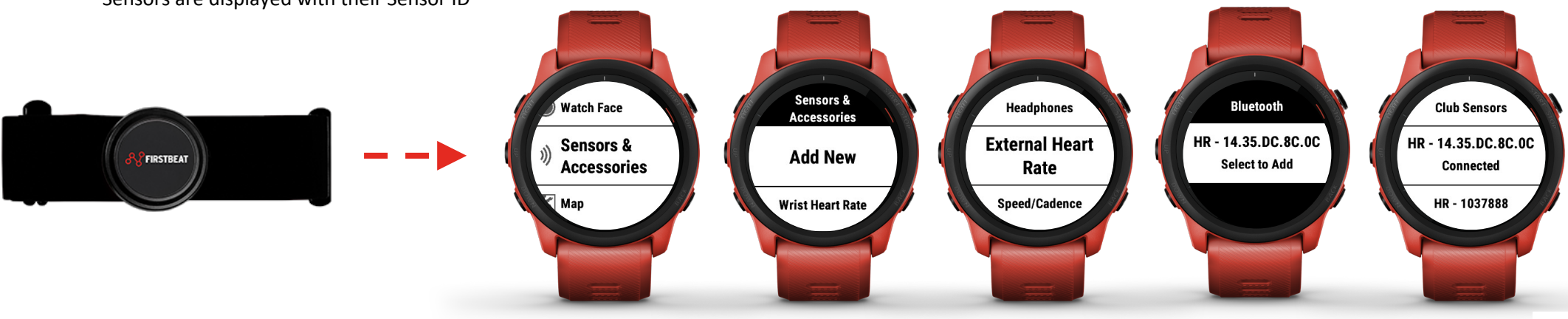

\* Sensors are displayed with their Sensor ID

#### GARMIN.

## Recording a training session

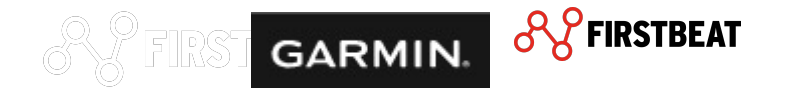

## Preparing the Firstbeat Sports Sensor for the recording

#### **Before recording**

- 1. Dampen the skin under the area the Sensor will be placed.
- 2. Attach the textile strap around your chest and adjust

until securely in place.

3. Attach Sensor to the strap.

#### After recording

Take off the strap and detach the Sensor from strap. Removing the Sensor from the strap improves battery life and ensures R-R interval recording ends appropriately.

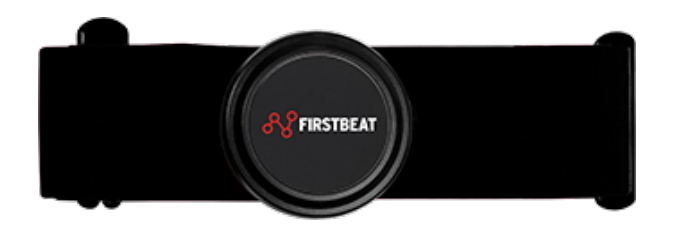

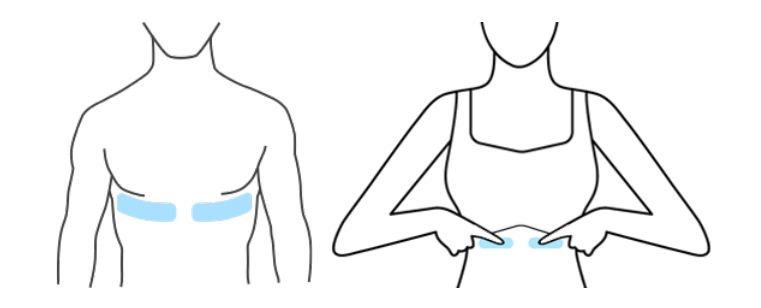

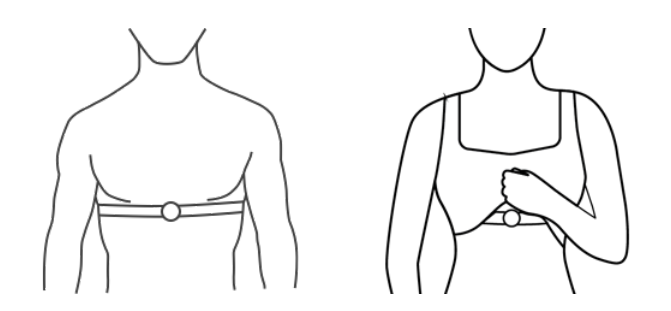

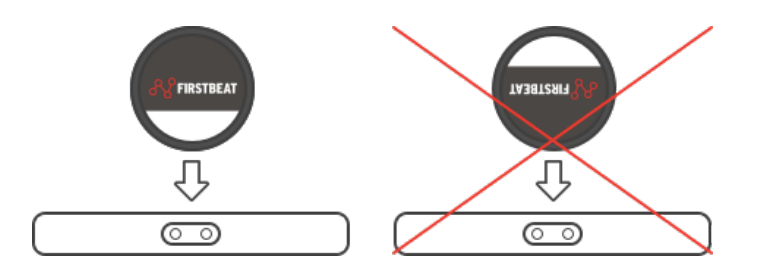

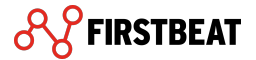

## Starting the training on your Garmin wearable

acquired GPS successfully.

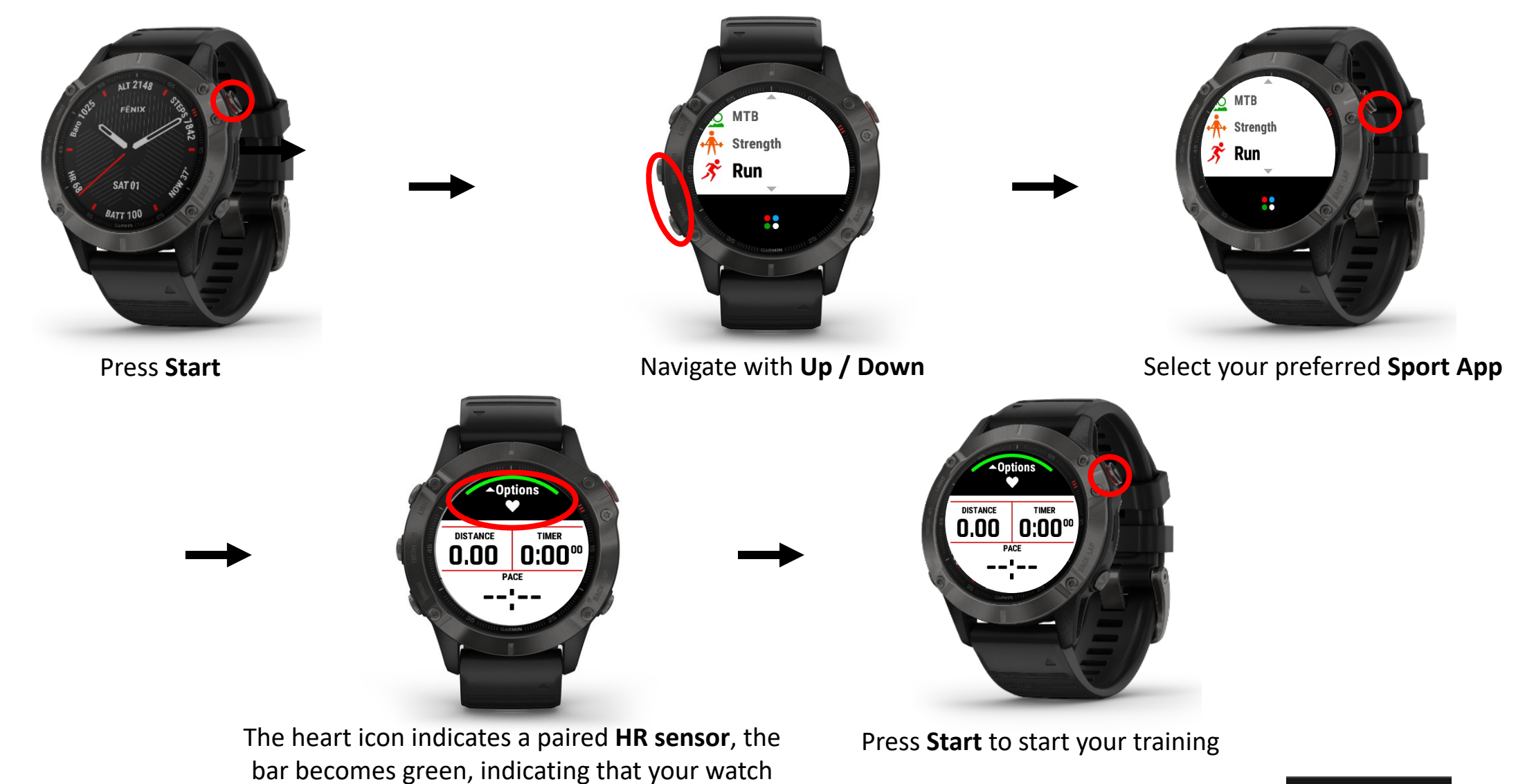

14

GARMIN.

## Analyzing training data

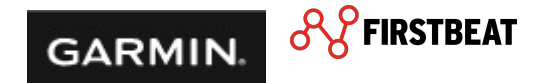

## Analyzing activity | Athlete view

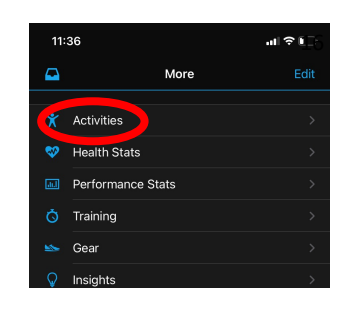

To analyze your Training, select "Activity" in the menu and select the activity of interest. The first screen shows general information about what you have achieved (duration, distance, calories) and a map with your track.

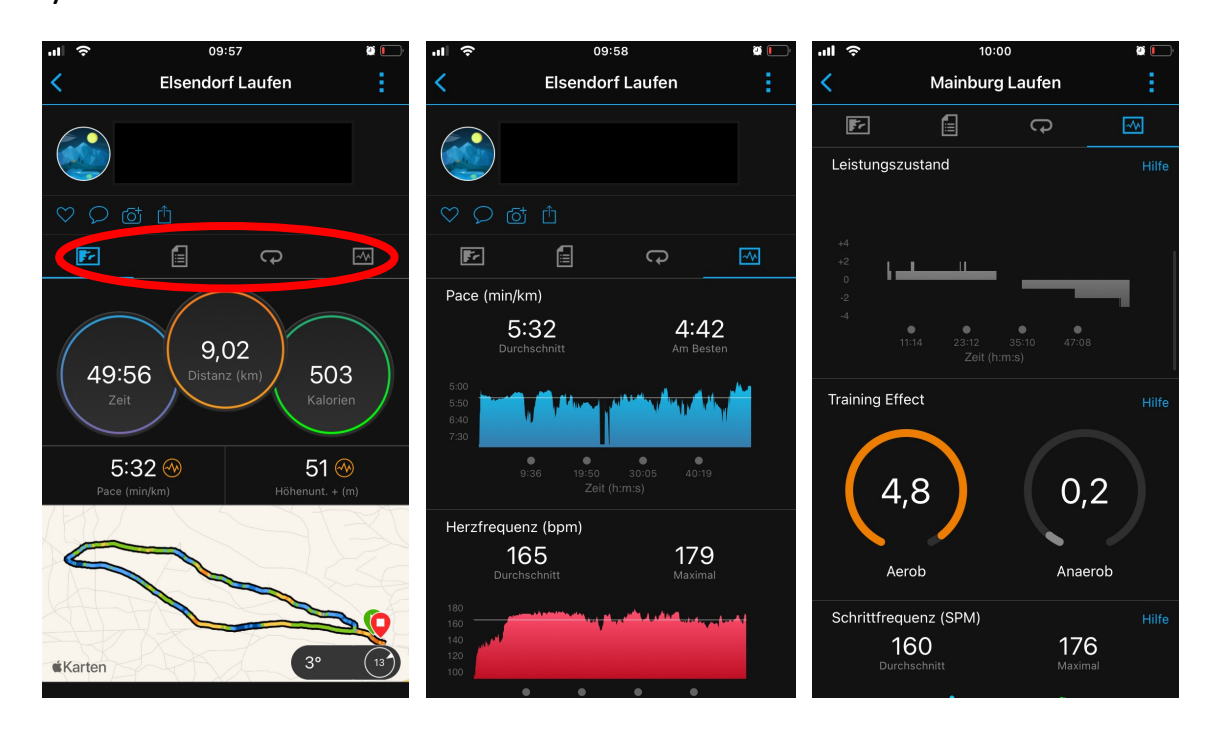

For deep diving into your activity, you can select one of the icons in the middle of the page. The paper icon shows you all detailed information your watch was sampling during your training (HR, pace, elevation, etc.).

You did some intervals? Then go to the turn icon to compare in between intervals. Want to see your data in graphics and overlay them- then go to the graphic icon.

Moreover, Garmin devices provide feedback on what you have achieved during your training. When exercising your energy supply can be mainly aerobic or anaerobic. The Training Effect tells you, which effect your training had on one of these systems.

GARMIN.

## Analyzing training sessions | Coach view

Data management in the Firstbeat Sports solution: Training load and recovery insights on a single platform,

incl. automated reporting (Individual training, group training and stress and recovery reports).

**Dashboard:** Access data anywhere on a secure, cloud-based platform; safe and current data.

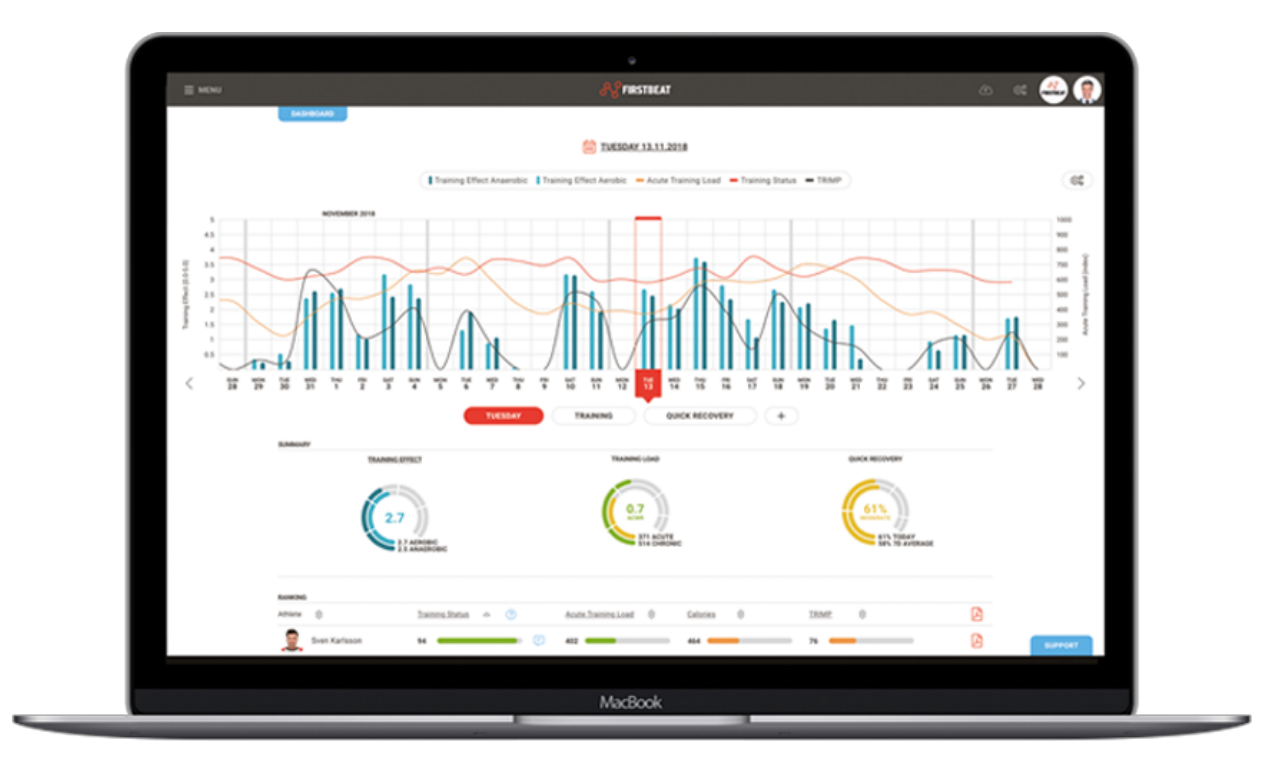

**Effortless reporting:** Automatically view and send reports to individual athletes and authorized coaches immediately after your session.

| Sun 04 Nov 2018 08:57                                                                                                    |                            | TR                                     | AINING                                     | REPC                                                  | DRT             |                          |                       |                                                   |
|----------------------------------------------------------------------------------------------------|----------------------------|----------------------------------------|--------------------------------------------|-------------------------------------------------------|-----------------|--------------------------|-----------------------|---------------------------------------------------|
| ESTER BROWNE                                                                                                    | 1                          | Exercise se                            | mmary:                                     |                                                       |                 |                          |                       |                                                   |
| lge                                                                                                    | 27                         | TRAINING                               | TYPE                                       | Trainin                                               | g               | NOTE                     | S: -                  |                                                   |
| feight (cm)                                                                                                    | 173                        | TRAINING                               | EFFECT                                     | 4.7/4.7                                               |                 |                          |                       |                                                   |
| Veight (kg)                                                                                                    | 76                         | aerobic / an                           | aerobic                                    | 210                                                   |                 |                          |                       |                                                   |
| Resting HR                                                                                                    | 41                         | DURATION                               |                                            | 01:49:                                                | 25 (hh:mn       | 0:55)                    |                       |                                                   |
| Aaximum HR                                                                                                    | 180                        | HR low/avg                             | /high                                      | 69/138                                                | /179 bpm        |                          |                       |                                                   |
| ctivity Class                                                                                                    | 8.0                        | CALORIES<br>carbs / fats               |                                            | 992 kc                                                | al<br>7 kcal    |                          |                       |                                                   |
| RAINING CHART                                                                                                    |                            |                                        |                                            |                                                       |                 |                          |                       |                                                   |
| High intensity<br>Aerobic zone                                                                                                    | taining<br>reshold zon     | 09:30<br>09:30<br>34%<br>14%<br>11%    | 99.40 09.50                                | 10.90<br>00.37.00<br>00.15.25<br>00.12.24<br>00.22.38 | 10:10           | 10:20 10:<br>— EPOC (min | 30 10.4<br>(g) • Peak | 200<br>175<br>150<br>75<br>50<br>25<br>0<br>value |
| Recovery tra                                                                                                    | ining                      | 18%                                    |                                            | 00:19:49                                              |                 |                          |                       |                                                   |
|                                                                                                    | )                          | HIGHLY IN<br>This worko<br>impact on y | IPROVING<br>ut sharply imp<br>our anaerobi | roved your a<br>c fitness.                            | aerobic fitr    | ness and ha              | d also a m            | oderate                                           |
| In the context, asserble three                                                                                                    | Rõeko<br>Is means your ab  | ities to perform repeat                | ed short-term maximal                      | work and aerobic fit                                  | ness means to p | erform protonged au      | brazinal work.        |                                                   |
| the context, anamotic time     RAINING LOAD                                                                                                    | Rõesc<br>is means your ab  | ities to perform repeat                | ed short-term maximal                      | work and aerobic fit                                  | ness means to p | erform protonged au      | braxinal work.        |                                                   |
| to this contact, anaerotic fiber<br>RAINING LOAD                                                                                                    | Robuc<br>is means your ab  | Illes to perform repeat                | ed short-term maximal                      | work and aerobic fit                                  | ress means to p | eftem prolonged to       | braxinal work         | 1                                                 |
| To this control, anarotic theor                                                                                                    | Rôlexo<br>es means your ab | lities to perform repeat               | ed short-term maximal                      | work and aerobic fit                                  |                 | eftern protongied so     | brasinal woh          | ]                                                 |
| to the context, example to the context, example to the | ROBIC<br>In means your all | tites to perform repeat                |                                            | work and aerobic fit                                  |                 | efterm protonged to      | Imaximal work.        | High load                                         |
| to the control associate from<br>RAINING LOAD                                                                                                    |                            | lities to perform repeat               | <u></u>                                    | work and aerobic fit                                  |                 | eform protongied in      |                       | High load                                         |
| The strategiest from the second to fine the second to fine the second  |                            | lites to perform repeat                |                                            | work and aerobic fit                                  |                 | etom protoged au         |                       | High load                                         |
| The oreal wavelet free over the over th |                            | Illas to perform repeat                |                                            | work and service for                                  |                 | etem pringed to          |                       | High load<br>Moderate load                        |
| Pitte correct, exactle there<br>RAINING LOAD                                                                                                    | Rosc<br>is means your ab   | Has to perform repeat                  | Wed Pol                                    | work and aandoo fo                                    | nees means to p | when pringed to          | Pris En               | High load<br>Moderate load                        |

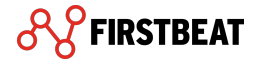

## Analyzing training sessions | Coach view

Data export: Customized export template provides an in-depth look into 50+ variables regarding VO2 and HRV.

- Time in zones,
- Training Effect,
- EPOC,
- TRIMP, TRIMP/min,
- %HRmax,
- %VO2max,
- Acute training load, Chronic training load,
- Quick Recovery Test score,
- RMSSD
- ML, ML/min

Identify individual patterns, analyze specific periods within a session and season, and build your own training library

| MENU<br>DATA | EXPO  | RT         |            |          | <b>firstbeat</b>                                                                         | ش   ش         |
|--------------|-------|------------|------------|----------|------------------------------------------------------------------------------------------|---------------|
| Search       |       |            |            | Q        | From date 🛗 To date 🛗 🗖 Exercise 🗌 Street                                                | ss & Recovery |
| Select       | sport |            |            | •        | Select laps  Quick recovery                                                              | CLEAR         |
|              |       | Date 🗢     | Start time | Duration | Measurement info $\ensuremath{\widehat{\ominus}}$ Notes $\ensuremath{\widehat{\ominus}}$ |               |
| D            |       | 27.11.2018 | 08:45:27   | 00:22:00 | Rehab (2 Athletes)                                                                       |               |
| D            |       | 27.11.2018 | 08:45:27   | 01:57:58 | Football (4 Athletes)                                                                    |               |
| D            |       | 27.11.2018 | 08:45:27   | 01:57:56 | Individual exercises (1 Athlete)                                                         |               |
| D            |       | 25.11.2018 | 08:57:53   | 01:50:12 | Training (7 Athletes)                                                                    |               |
| D            |       | 25.11.2018 | 03:11:01   | 01:39:24 | Training (7 Athletes)                                                                    |               |
| D            |       | 25.11.2018 | Various    | Various  | Quick recovery (6 Athletes)                                                              |               |
| D            |       | 24.11.2018 | 09:04:55   | 01:45:48 | Training (7 Athletes)                                                                    |               |
| D            |       | 21.11.2018 | 10:05:37   | 01:23:51 | Training (5 Athletes)                                                                    |               |
| D            |       | 21.11.2018 | Various    | Various  | Quick recovery (4 Athletes)                                                              |               |
| D            |       | 20.11.2018 | 08:42:33   | 01:30:03 | Training (7 Athletes)                                                                    |               |
| D            |       | 20.11.2018 | 08:37:48   | 00:03:00 | Quick recovery (7 Athletes)                                                              |               |
| •            | -     |            |            |          |                                                                                          |               |
| Selected     | : 0   |            |            |          | EXPORT 🕜                                                                                 | su            |
|              |       |            |            |          | Ma - Da L                                                                                |               |

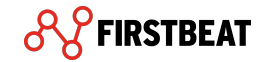

## Core advantages

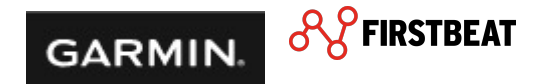

## Core advantages

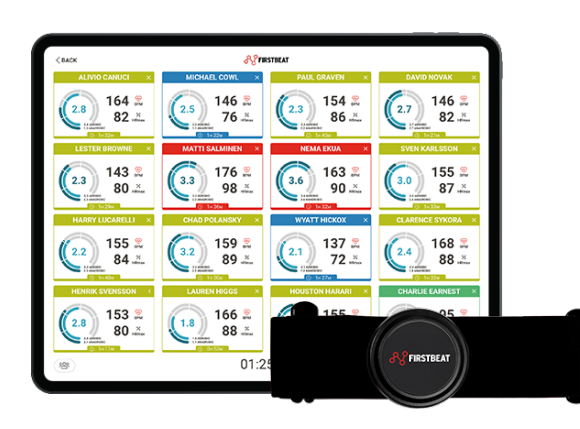

#### **Group-level insights**

Real-time and post-session analysis

- Real-time monitoring
- Track internal and external load
- Readiness and recovery data

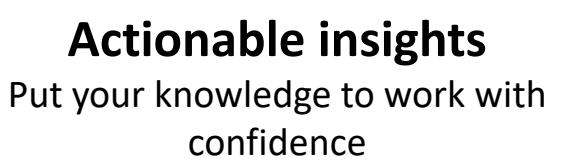

- Analyze data anywhere with Firstbeat Sports Dashboard
- Track stress, observe recovery
- Streamline workload via API partnerships

#### Individual-level insights

Collect and receive athlete data remotely

- Firstbeat Sports app for athletes
- Garmin integration
- Athlete buy-in

FIRSTBEAT

360-degree view | Work with confidence | Player engagement & education | Streamline coach workflow

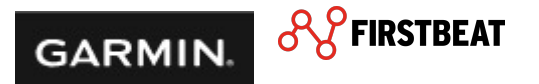

## Firstbeat Sports key metrics

Firstbeat Sports delivers the scientific insights you need to offer personalized training guidance. We give you the physiological information to optimize performance, reduce injuries, and fast-track player development.

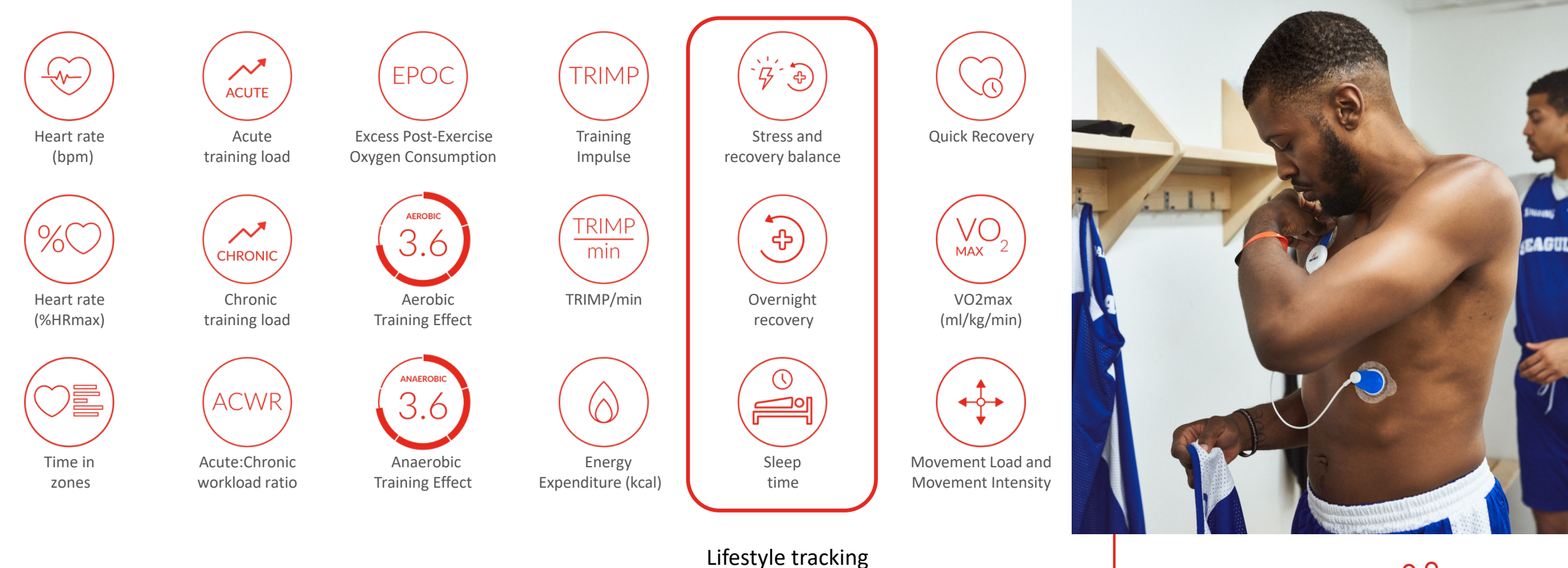

with Firstbeat BG2

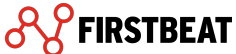

# Additional features and metrics for your athletes

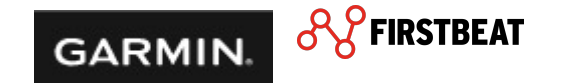

## Analyzing your health / fitness tracker data

Fitness tracker / Health data can be easily analyzed in Garmin Connect Mobile.

- HR
- Body Battery
- Stress
- Intensity Minutes
- Steps
- Floors
- Calories
- Sleep
- Pulse Ox\*
- Respiration\*

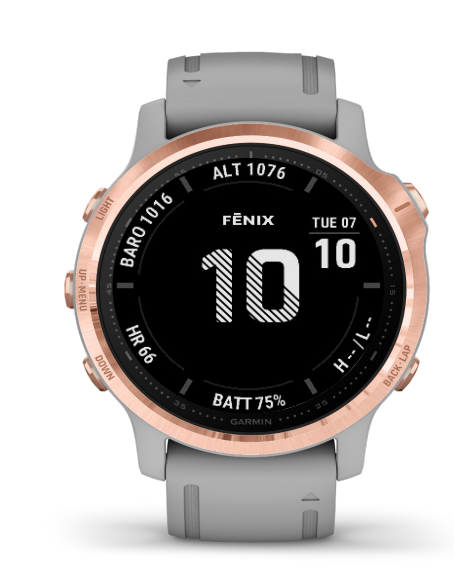

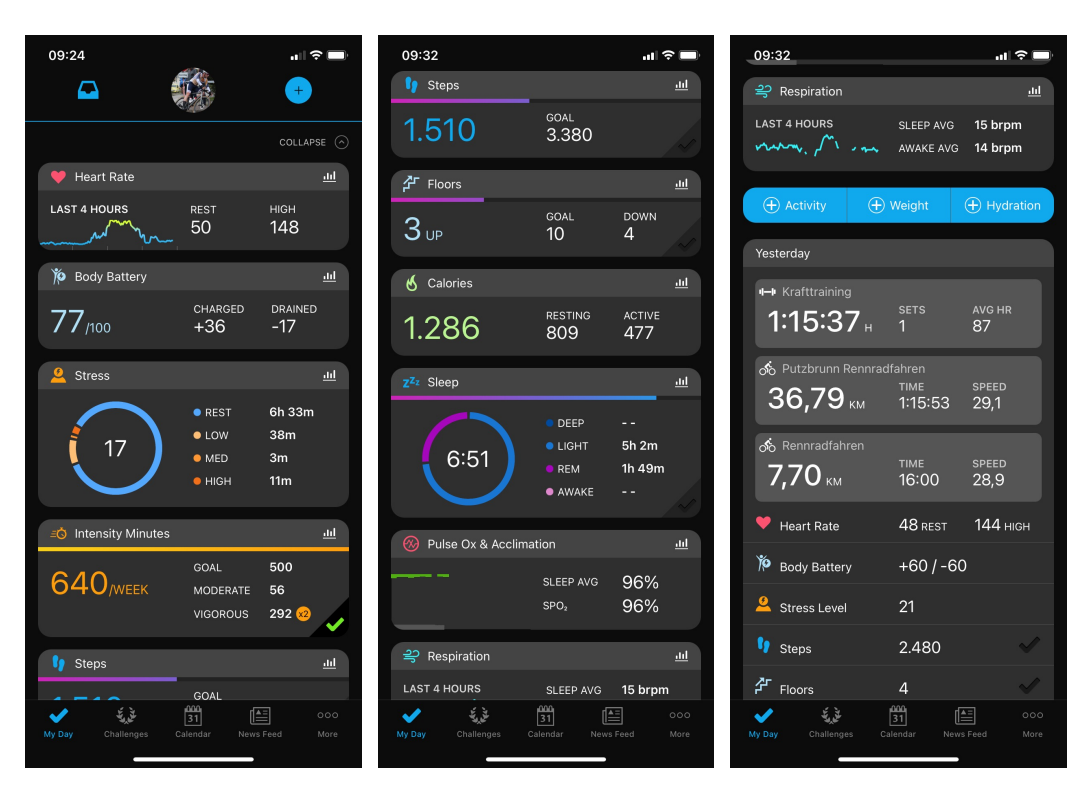

 11:36
 ...I 

 ▲
 More
 Edit

 ★
 Activities
 >

 ♥
 Health Stats
 >

 ♥
 Performance Stats
 >

 ●
 Training
 >

 ▶
 Gear
 >

 ♥
 Insights
 >

23

\* Compatible watch mandatory

![](_page_22_Picture_16.jpeg)

## VO<sub>2</sub>max

![](_page_23_Picture_1.jpeg)

| Purple | Superior  |
|--------|-----------|
| Blue   | Excellent |
| Green  | Good      |
| Orange | Fair      |
| Red    | Poor      |

![](_page_23_Picture_3.jpeg)

24

To maintain moving your muscles, your body needs oxygen.  $VO_2$  max is the maximum amount of oxygen your body can use at your maximal performance (= maximal oxygen consumption).

The more oxygen your body can use, the higher the performance. Hence  $VO_2max$  is a good indicator for your individual aerobic performance.

To compare in between athletes, the  $VO_2max$  value is displayed relatively to your body weight in ml/min/kg.

When exercising regularly your  $VO_2$ max will increase, when resting too much it will decrease – use it or loose it. Your Garmin device tracks your  $VO_2$ max and helps that you stay focused within your training.

![](_page_23_Picture_8.jpeg)

### **Body Battery**

![](_page_24_Picture_1.jpeg)

Body Battery (0-100) measures the amount of energy reserves you have throughout the day.

- Higher numbers means you're charged up for activity; a lower number means your battery is drained and you might need a break.
- Rest and good sleep charge your Body Battery. Strenuous activity, high stress and poor sleep can cause it to drain.
- Food intake or stimulants like caffeine, do not directly impact the measurement.
- Wearing your device continuously day and night will lead to more accurate Body Battery readings.

## Sleep

![](_page_25_Picture_1.jpeg)

![](_page_25_Figure_2.jpeg)

Your watch will detect the sleep stages while sleeping, differentiating between "Deep", "Light", "Awake" and "REM". The latter, Rapid Eye Movement, is accompanied with increased HR, blood pressure and brain activity.

Oxygen saturation will also be measured during sleep from your watch. Normal  $SpO_2$  values are between 90 – 100%. Values below may indicate hypoxia.

The Respiration Rate indicates, the amount of breaths you take every minute. During sleep, this value is very consistent. Hence abnormal values can indicate that you had a bad sleep.

![](_page_25_Picture_7.jpeg)

![](_page_26_Picture_0.jpeg)

For information about **Firstbeat Sports** visit <u>www.firstbeat.com/sports</u>

 $\rightarrow$  Want to know more about Firstbeat Sports Analytics? Click <u>here</u>.

For more information about **Garmin** visit <u>www.garmin.com</u>

This presentation was provided to you by:

Garmin Deutschland GmbH Fabian Danner, Junior Category Manager DACH

**Firstbeat Technologies Oy** Christoph Rottensteiner (PhD), Manager, Professional Sports Europe

![](_page_26_Picture_7.jpeg)